## **Ćwiczenia z Adobe Photoshop CS**

## I. Jak zmienić kolor oczu na zdjęciu.

Tutaj dowiecie się jak w bardzo szybki i prosty sposób, za pomocą kilku narzędzi Photoshop, zmienić kolor tęczówki.

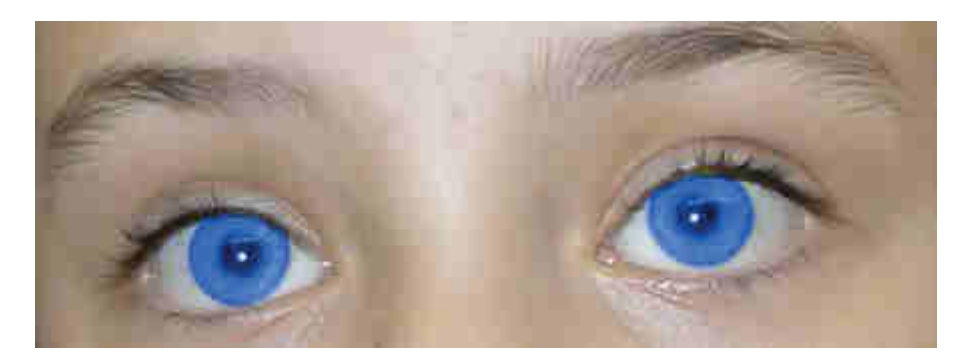

1. Zaczynamy od otworzenia zdjęcia na którym chcemy zmienić kolor oczu.

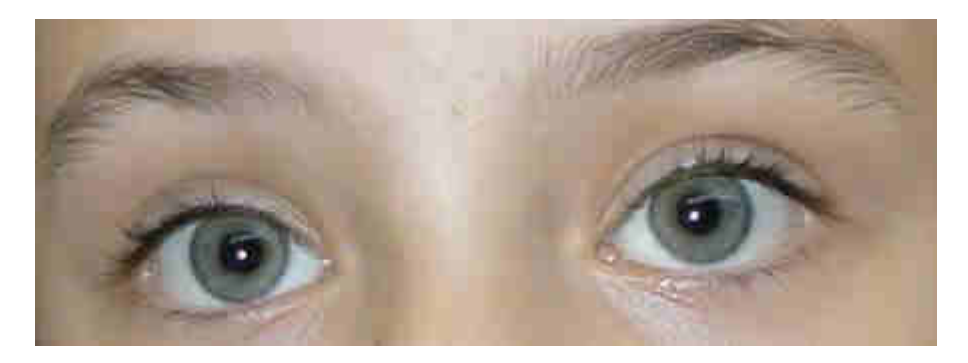

**2.** Za pomocą narzędzia **Elliptical\_Marquee\_Tool** robimy okrągłe zaznaczenie wokół tęczówki. Zaznaczenie nie musi być dokładne, bo tym zajmiemy się w później.

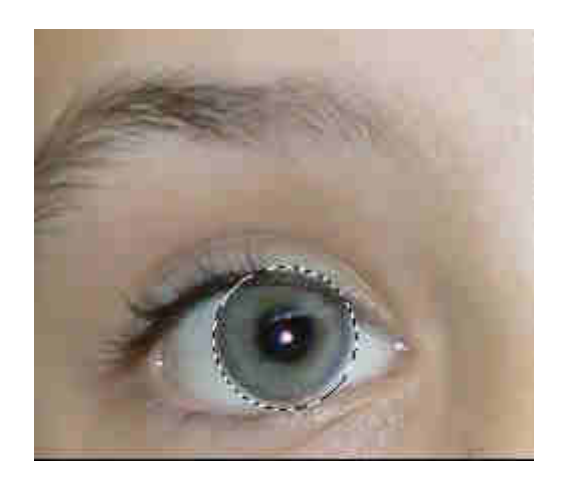

3. Nakładamy Quick\_Mask.

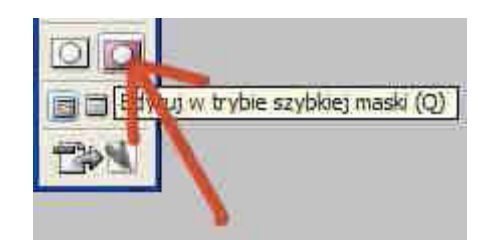

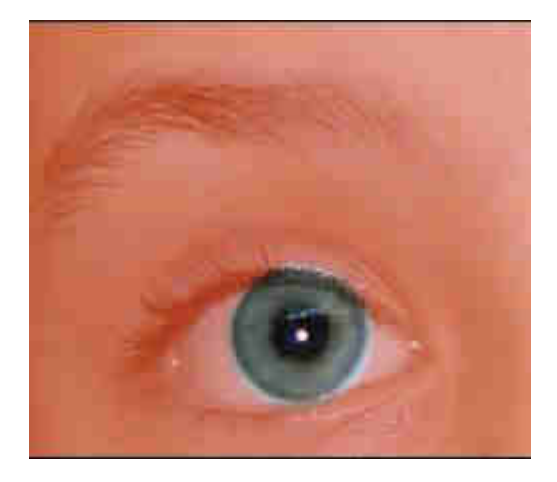

**4.** Mając cały czas nałożona maskę z palety narzędzi wybieramy pędzel czarnego koloru i nanosimy na obszar wokół tęczówki. Robimy dokładny obrys tęczówki.

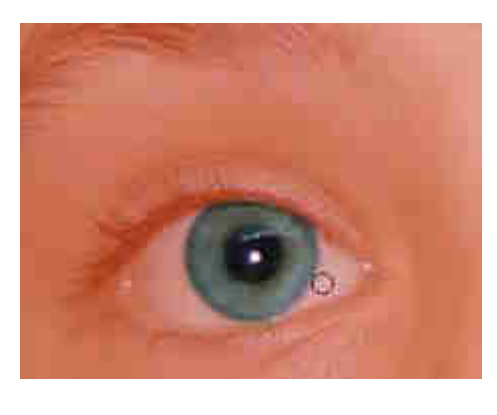

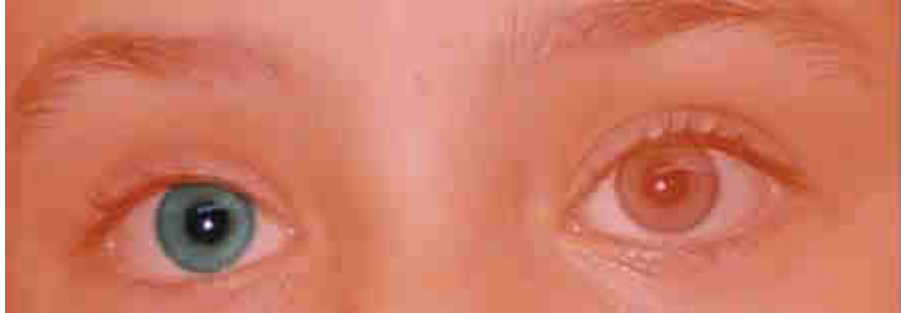

5. Wracamy do normalnego widoku poprzez naciśniecie narzędzia zaprezentowanego poniżej.

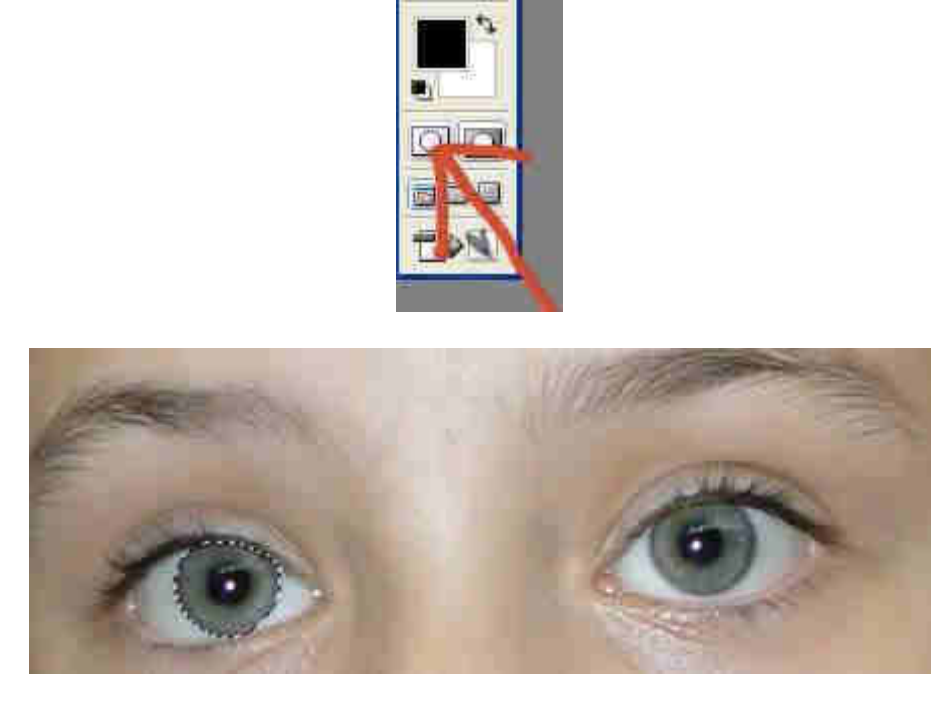

**6.** Jeżeli zauważyliście ze powstałe w ten sposób zaznaczenie tęczówki nie jest dokładne, poprawcie w ten sam sposób co we wcześniejszych krokach.

7. Następnie tworzymy nową warstwę Warstwa (Layer) > New\_Layer.

8. Mając zaznaczoną w palecie warstw nowa warstwę wybieramy kolor #e81813 i wchodzimy Edytuj (Edit) > Wypełnienie (Fill).

| Wypelnij                 |                                          |   | <b>X</b> |
|--------------------------|------------------------------------------|---|----------|
| - Wype                   | hienie                                   |   | ОК       |
| Uzyj:                    | Kolor narzędzia                          | Y | Anului   |
|                          | Aktywny wzmek                            | F | (        |
| Tryb<br>Tryb:<br>Krycie: | Zwykły<br>1000 %<br>ymaj przezroczystość | × |          |

**9.** Zmieniamy **Tryb mieszania (Blending Mode)** warstwy na **Color,** a następnie tworzymy nową warstwę wypełnienia lub korekcji poprzez naciśnięcie przycisku pokazanego poniżej i wybranie z listy **Barwa/Nasycenie (Hue/Saturation)**.

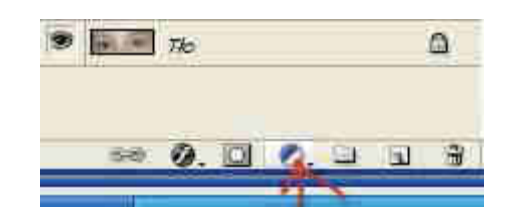

| Edycja: P | odstawowy | *          | ОК          |
|-----------|-----------|------------|-------------|
| Ban       | wa:       | <b>BRE</b> | Anuluj      |
| Nas       | ycenie:   | +94        | Wczytaj     |
| Jasi      | າວຣ໌ດີ:   | 44         | Zapisz      |
| ÷         | ٥         |            | Koloruj     |
|           |           | 9 X        | 🧷 🗹 Podgląd |

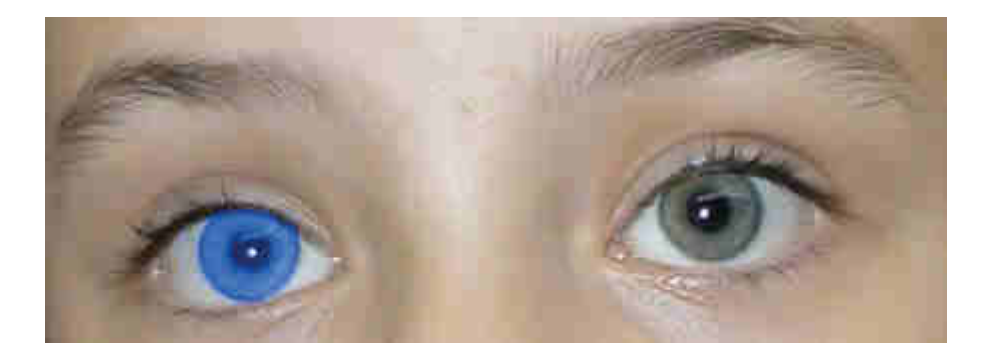

**10.** Te same czynności powtarzamy z drugim okiem.

## Efekt końcowy:

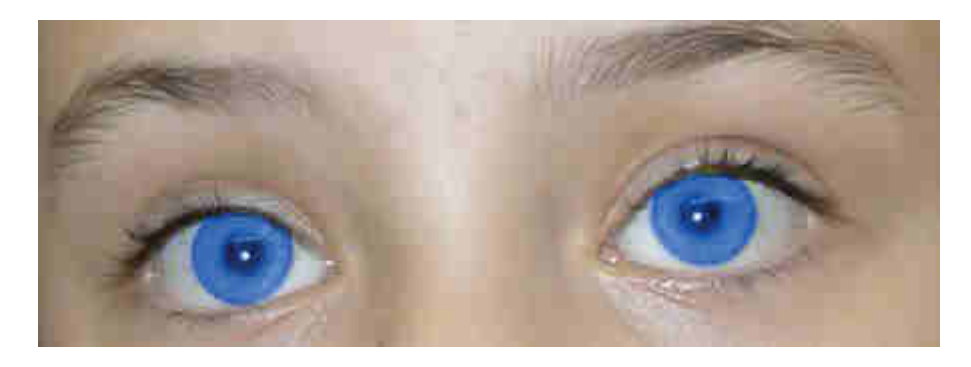

Zmieniając kolor wypełnienia - **krok 8** - możemy zmienić kolor tęczówki na jaki nam się podoba. Można równiez pominąć krok 9.

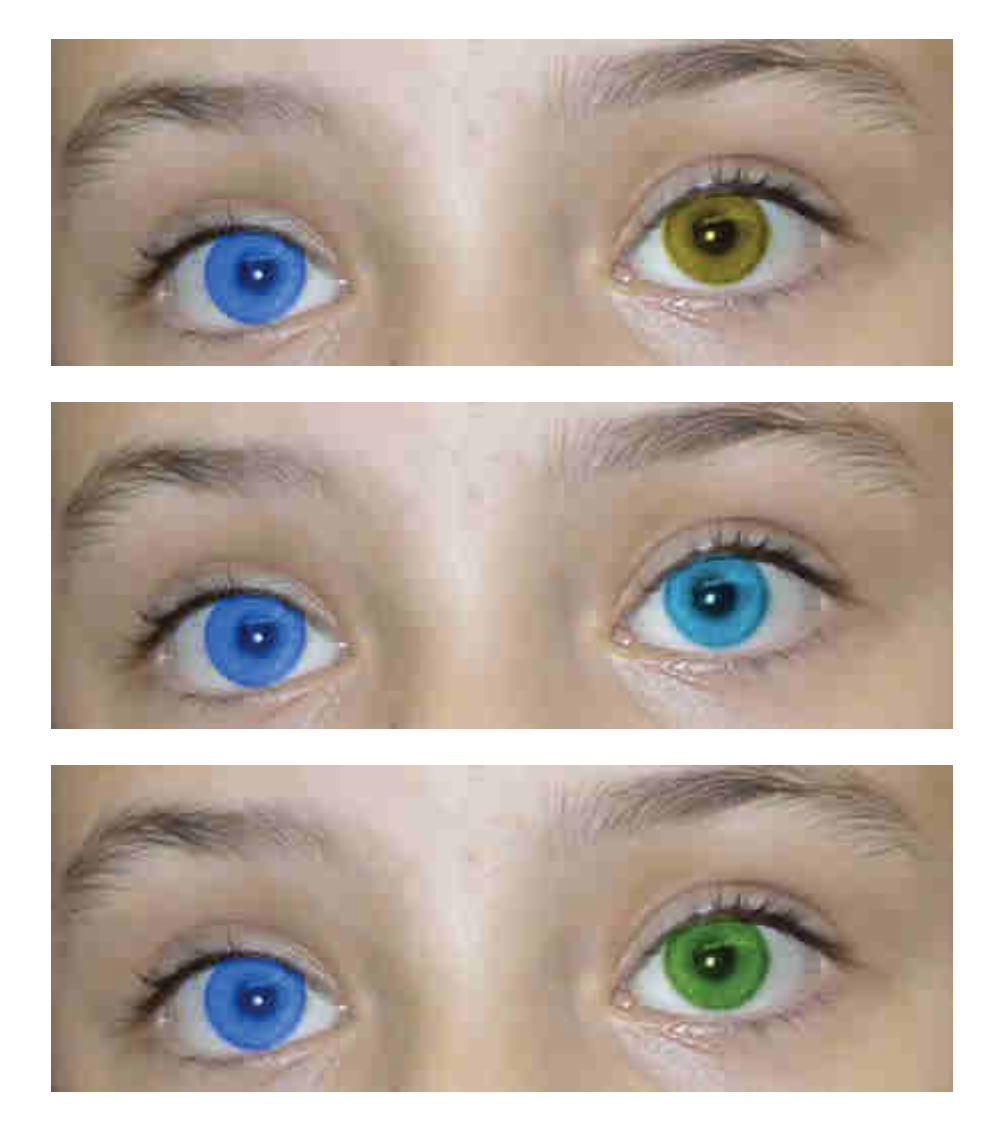

Pracę swoją zapisz wg schematu: Nazwisko\_Imię\_D1